## • Configurare Web Server

LabVIEW dispune de facilitati pentru afisarea ecranelor "Front Panel" in pagini web. Pentru utilizarea facilitatilor WEB se fac o serie de configurari. Prima configurare se refera la "Web Server". Din meniul principal, se alege Tools-->Options-->Web Server si se obtine:

| Category                                                                                        |                                                  | Web Server                              |  |  |
|-------------------------------------------------------------------------------------------------|--------------------------------------------------|-----------------------------------------|--|--|
| Front Panel<br>Block Diagram<br>Controls/Functions Palettes<br>Environment<br>Paths<br>Printing | General                                          | Reset to defaults                       |  |  |
| Menu Shortcuts                                                                                  | Basic Settings                                   |                                         |  |  |
| Revision History<br>Security                                                                    | default (80)                                     |                                         |  |  |
| Shared Variable Engine                                                                          | Root d                                           | irectory                                |  |  |
| Web Server<br>Web Services: Security                                                            | C:\Pro<br>2009\v<br>HTTP<br>80<br>Add Remove     | gram Files\National Instruments\LabVIEW |  |  |
|                                                                                                 | Advanced Settings<br>Active server label (ports) |                                         |  |  |
|                                                                                                 | default (80)                                     |                                         |  |  |
|                                                                                                 | IP address of listener                           |                                         |  |  |
|                                                                                                 | Listen on all net addresses                      |                                         |  |  |
| -                                                                                               | + Allow access                                   |                                         |  |  |

Se valideaza optiunea "Enable Web Server". In acest moment, s-a validat functionarea Web Server-ului la adresa implicita: **http://localhost:80** Folder-ul implicit pentru acest server fiind *C:\Program Files\National Instruments\LabVIEW 2009\www*. In acest folder vor fi plasate paginile WEB care vor afisa VI-uri. Pagina implicita fiind *index.html* respectiv : **http://localhost:80/index.html** 

## • Realizarea aplicatiei ce urmeaza a fi publicata pe WEB

Vom crea un VI <u>web\_test</u> de forma:

| 🔁 web_test.vi                                                                                                    |                                       |
|----------------------------------------------------------------------------------------------------|---------------------------------------|
| Eile Edit View Project Operate Tools   Image: Comparison of the second second sec | Window Help                           |
| Delay (ms)<br>100 200 400 600 800 10<br>15.0153                                                                                                    | Meter<br>00 20 40 60 80<br>0 100<br>= |
| <w> Server: localhost</w>                                                                                                    |                                       |

In cazul in care este validat Web Server-ul, in coltul stanga jos este afisata adresa acestuia. Diagrama bloc fiind:

| 🔁 web_test.vi Block Diagram                                   | - 0 X    |
|---------------------------------------------------------------|----------|
| <u>File Edit View Project Operate Tools Window H</u> elp<br>→ | <u>?</u> |
| Delay (ms)                                                    |          |
| <w> Server: localhost (</w>                                   |          |

## • Realizarea paginii web

Odata activat serverul, VI-ul care ruleaza pe calculatorul server poate fi vizualizat in diverse pagini WEB. Daca serverul este configurat cu o adresa IP, paginile plasate in folderul implicit, respectiv *C:\Program Files\National Instruments\LabVIEW 2009\www*, pot fi accesate din reteaua Intrnet. Paginile web pot fi create automat astfel: din meniul principal, se alege Tools-->Web Publishing Tool si se obtine:

| Select VI and Viewing Options                                                                |                                                 |  |
|----------------------------------------------------------------------------------------------|-------------------------------------------------|--|
| /I name                                                                                      | Preview                                         |  |
| web_test.vi                                                                                  | Title of Web Page                               |  |
| Viewing Mode                                                                                 | Text that is going to be displayed before the   |  |
| C Embedded                                                                                   |                                                 |  |
| Embeds the front panel of the VI so clients can view and<br>control the front panel remotely |                                                 |  |
| Request control when connection is established                                               | Text that is going to be displayed after the VI |  |
| Snapshot                                                                                     |                                                 |  |
| Displays a static image of the front panel in a browser test                                 |                                                 |  |
| Monitor                                                                                      |                                                 |  |
| Displays a snapshot that updates continuously                                                |                                                 |  |
| 1 Seconds between updates                                                                    |                                                 |  |
|                                                                                              | Preview in Browser                              |  |
| Show border                                                                                  | Start Web Server                                |  |
|                                                                                              |                                                 |  |

Se vor urmarii pasii din aceasta aplicatie, se vor seta corect informatiile cerute dupa care se genereaza o pagina WEB si se salveaza in in folder-ul implicit, respectiv *C:\Program Files\National Instruments\LabVIEW 2009\www* cu numele implicit **web\_test.html**. Confinutul acestui fisier fiind:

# 

#### Generator numere aleatoare

### Х

Se lanseaza pagina web de la adresa: **http://localhost/web\_test.html**, utilizand orice browser de Internet si se obtine:

| Aplicatie LabVIEW - Windows Internet Explorer     | - 0 ×      |
|---------------------------------------------------|------------|
| 🕢 🖓 🗢 🛃 http://localhost/web_te 🔻 🗟 😽 🗙 🚼 Google  | + م        |
| 🖕 Favorites 🛛 👻 🏈 Curs 🧭 A 🗙 🏠 🔻 🖾 🔹 🖶 🔻 Page 🕶   | Safety 🔻 💛 |
| Vizualizare VI LabVIEW                            | *          |
| Web_test.vi                                       |            |
| Edit Operate                                      |            |
| Delay (ms) Meter<br>20 40 60 800 1000 0 100 0 100 |            |
| 50.2368                                           |            |
| Generator numere aleatoare                        |            |
| Done 👊 Local intranet   Protected Mode: Off 🐇     | ▼ 100% ▼   |

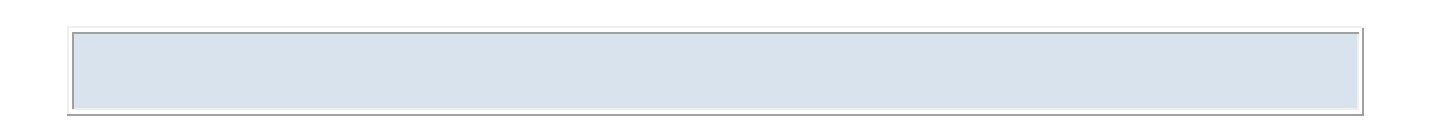